# PACER Authentication Application Programming Interface (API) User Guide

November 2021

# Contents

| PACER Authentication API      | .3 |
|-------------------------------|----|
| Authentication Examples       | .4 |
| ISON Request                  | .5 |
| XML Request                   | .5 |
|                               | 6  |
| Java Example                  | .0 |
| Common Error Mossage Examples | 0  |
| Common Error Message Examples | .9 |

### **PACER Authentication API**

To access court records, the first step is to get an authentication token using your PACER username and password. If you do not have a PACER account, you may register for one at the appropriate account registration URL. The PACER authentication service accepts a valid PACER username and password and returns an authentication token.

The PACER Authentication API provides a way to authenticate automatically and without a user interface. This can help facilitate access for automated systems.

For API testing, a separate PACER QA environment is available. This environment contains test data, and searches are not billable. To access this environment, a QA PACER account is required. This account is separate from any other PACER accounts and can only be used in the QA environment. Register for this type of account at: <u>https://qa-pacer.uscourts.gov</u>. For a Production account, register at <u>https://pacer.uscourts.gov</u>.

The table below shows the URLs used throughout the document for the QA or Production environments. You should substitute the appropriate URL for the selected environment.

| URL Purpose          | URL Name          | <b>QA URL</b>                | Production URL           |
|----------------------|-------------------|------------------------------|--------------------------|
| Account registration | registrationurl   | <u>qa-pacer.uscourts.gov</u> | pacer.uscourts.gov       |
| Authentication       | authenticationurl | <u>qa-login.uscourts.gov</u> | pacer.login.uscourts.gov |

| Description         | Authenticate using your PACER username and password. Get the                  |  |  |
|---------------------|-------------------------------------------------------------------------------|--|--|
|                     | authentication token required by all court applications.                      |  |  |
| Service             | /services/cso-auth                                                            |  |  |
| Endpoint            | To authenticate use the authenticationurl                                     |  |  |
|                     | https://{authenticationurl}/services/cso-auth                                 |  |  |
| Method              | POST                                                                          |  |  |
| Request             | Use the request header to specify the format of the request and the response. |  |  |
| headers             | The Content-type header indicates the format of the request and the Accept    |  |  |
|                     | header indicates the format of the response.                                  |  |  |
|                     | For JSON formatting, use:                                                     |  |  |
|                     | application/json                                                              |  |  |
|                     | For XML formatting, use:                                                      |  |  |
|                     | application/xml                                                               |  |  |
| <b>Request body</b> | Use the request body to pass in the PACER username and password for           |  |  |
|                     | authentication.                                                               |  |  |
|                     | An optional client code can also be included in the request.                  |  |  |

| If you are a filer, the request body must also include the redaction flag, with a |  |  |  |
|-----------------------------------------------------------------------------------|--|--|--|
|                                                                                   |  |  |  |
| s:                                                                                |  |  |  |
| the                                                                               |  |  |  |
|                                                                                   |  |  |  |
|                                                                                   |  |  |  |
|                                                                                   |  |  |  |
| you                                                                               |  |  |  |
|                                                                                   |  |  |  |
|                                                                                   |  |  |  |
|                                                                                   |  |  |  |
|                                                                                   |  |  |  |
|                                                                                   |  |  |  |
|                                                                                   |  |  |  |
|                                                                                   |  |  |  |
|                                                                                   |  |  |  |
|                                                                                   |  |  |  |
|                                                                                   |  |  |  |
|                                                                                   |  |  |  |
|                                                                                   |  |  |  |
| Ы                                                                                 |  |  |  |
|                                                                                   |  |  |  |
| n                                                                                 |  |  |  |
| the header of each request to court systems. <sup>2</sup>                         |  |  |  |
|                                                                                   |  |  |  |
|                                                                                   |  |  |  |
|                                                                                   |  |  |  |
|                                                                                   |  |  |  |
|                                                                                   |  |  |  |
| okie                                                                              |  |  |  |
|                                                                                   |  |  |  |
|                                                                                   |  |  |  |

### Authentication Examples

You can retrieve authentication tokens through this service with your PACER username and password. Authentication allows you to supply an optional client code. The client code is only used for court search purposes and is not required for successful authentication. NOTE: If your account requires a client code and you do not enter one, you can successfully log in to e-file and request filing privileges, but you will not be able to search.

<sup>&</sup>lt;sup>1</sup> All filers must redact the following: Social Security or taxpayer identification numbers; dates of birth; names of minor children; financial account numbers; and in criminal cases, home addresses in compliance with Fed. R. App. P. 25(a)(5), Fed. R. Civ. P. 5.2, Fed. R. Crim. P. 49.1, Fed. R. Bankr. P. 9037. This requirement applies to all documents, including attachments.

<sup>&</sup>lt;sup>2</sup> Please see the PACER Case Locator (PCL) API for specifics on setting header values instead of cookies.

<sup>&</sup>lt;sup>3</sup> See note 2.

Authentication calls require filers to include the redaction flag. This flag indicates the filer complies with filing redaction rules.

#### **JSON Request**

POST: <u>https://{authenticationurl}/services/cso-auth</u> Request header:

```
Content-type: application/json
Accept: application/json
```

Request body:

```
{
   "loginId": "yourpacerusername",
   "password": "yourpacerpassword",
   "clientCode": "testclientcode",
   "redactFlag": "1"
}
```

Response body:

}

```
{
    "nextGenCSO": "your128characterauthenticationtokentobeuseduntilexpirationyour12
8characterauthenticationtokentobeuseduntilexpirationyour128chara",
    "loginResult": "0",
    "errorDescription": ""
}
```

#### **XML Request**

POST: https://{authenticationurl}/services/cso-auth Request header:

```
Content-type: application/xml
Accept: application/xml
```

Request body:

Response body:

cURL

**Request:** 

```
curl --location --request POST 'https://{authenticationurl}/services/cso-auth' \
--header 'Content-Type: application/json' \
--data '{
    "loginId":"yourpacerusername",
    "password":"yourpacerpassword"
}'
```

Response body:

```
{
    "nextGenCSO": "yourl28characterauthenticationtokentobeuseduntilexpirationyourl28char
racterauthenticationtokentobeuseduntilexpirationyourl28chara",
    "loginResult": "0",
    "errorDescription": ""
}
```

## Java Example

The following is an example of calling the PACER authentication API using the Java programming language.

```
try {
  URL url = new URL("https://{authenticationurl}/services/cso-auth");
  HttpURLConnection conn = (HttpURLConnection) url.openConnection();
  conn.setDoOutput(true);
  conn.setRequestMethod("POST");
  conn.setRequestProperty("Content-Type", "application/json");
  conn.setRequestProperty("Accept", "application/xml"); // can also return json
  String authJson = "{\"loginId\": \"yourpacerusername\","
                    + "\"password\": \"yourpacerpassword\" }";
  OutputStream os = conn.getOutputStream();
  os.write(authJson.getBytes());
  os.flush();
  BufferedReader reader = new BufferedReader(new
                                 InputStreamReader((conn.getInputStream()));
  // responseBody will contain the response in either JSON or XML format
  String responseLine;
  String responseBody = "";
  while ((responseLine = reader.readLine()) != null)
                                                        {
      responseBody += responseLine;
   }
}
catch (IOException e) {
  e.printStackTrace();
  System.exit(-1);
}
```

Example: Authenticating a user via the court authentication API using Java

| Description  | Log out using your PACER authentication token required by all court           |  |  |
|--------------|-------------------------------------------------------------------------------|--|--|
|              | applications.                                                                 |  |  |
| Service      | /services/cso-logout                                                          |  |  |
| Endpoint     | To log out, use the authenticationurl                                         |  |  |
|              | https://{authenticationurl}/services/cso-logout                               |  |  |
| Method       | POST                                                                          |  |  |
| Request      | Use the request header to specify the format of the request and the response. |  |  |
| headers      | TheContent-Type header indicates the format of the request, and the Accept    |  |  |
|              | header indicates the format of the response.                                  |  |  |
|              | For JSON formatting, use:                                                     |  |  |
|              | application/json                                                              |  |  |
|              | For XML formatting, use:                                                      |  |  |
|              | application/xml                                                               |  |  |
| Request body | Use the request body to pass in the PACER authentication token for logout.    |  |  |
| Response     | The logout API returns a string indicating successful logout.                 |  |  |
|              |                                                                               |  |  |

| A successful logout means the authentication token is no longer valid for |
|---------------------------------------------------------------------------|
| searching or e-filing privileges.                                         |

### **Common Error Message Examples**

The following shows sample error messages when calling the authentication API.

#### Request header:

```
Content-type: application/json
Accept: application/json
```

Request body:

```
{
   "loginId": "yourpacerusername",
   "password": "yourpacerpassword
}
```

Response body:

{

This example shows the error description if your account requires a client code for searching, but one was not provided.

```
"nextGenCSO": "your128characterauthenticationtokentobeuseduntilexpirationyour12
8characterauthenticationtokentobeuseduntilexpirationyour128chara",
    "loginResult": "0",
    "errorDescription": "A required Client Code was not entered. You may continue
to log in and perform other activities (e.g., e-file, request filing privileges),
but you will not have PACER search privileges."
}
```

Error message solution:

Add a client code to the request body.

```
"loginId": "yourpacerusername",
"password": "yourpacerpassword",
"clientCode": "yourclientcode"
```

Request header:

{

}

```
Content-type: application/json
Accept: application/json
```

Request body:

```
{
   "loginId": "yourpacerusername",
   "password": "yourpacerpassword
}
```

Response body:

This example shows the error description you receive when your account is disabled.

```
{
    "nextGenCSO": "yourl28characterauthenticationtokentobeuseduntilexpirationyourl2
8characterauthenticationtokentobeuseduntilexpirationyourl28chara",
    "loginResult": "0",
    "errorDescription": "Although you have a PACER account, your current account
has been disabled. If you have any questions or for further details on how to
activate your search privileges contact the PACER Service Center at (800) 676-6856
between the hours of 8 AM and 6 PM CT Monday through Friday or by email
pacer@psc.uscourts.gov. You may continue to log in and perform other activities
(e.g., e-file, request filing privileges), but you will not have PACER search
privileges."
}
```

Error message solution:

Contact the PACER Service Center to resolve issues with the court. Request header:

Content-type: application/json
Accept: application/json

Request body:

}

```
{
   "loginId": "yourpacerusername",
   "password": "yourpacerpassword
}
```

Response body:

The following is an example of a registered filer not including the redaction flag in the request.

```
{
    "nextGenCSO": "",
    "loginResult": "1",
    "errorDescription": "All filers must redact: Social Security or taxpayer
identification numbers; dates of birth; names of minor children; financial account
numbers; and in criminal cases, home addresses in compliance with Fed. R. App. P.
25(a)(5), Fed. R. Civ. P. 5.2, Fed. R. Crim. P. 49.1, Fed. R. Bankr. P. 9037. This
requirement applies to all documents, including attachments. Please verify that you
have read and will comply with the redaction rules."
}
```

Error message solution:

Registered filers must include the redaction flag.

```
{
   "loginId": "yourpacerusername",
   "password": "yourpacerpassword",
   "redactFlag": "1"
}
```